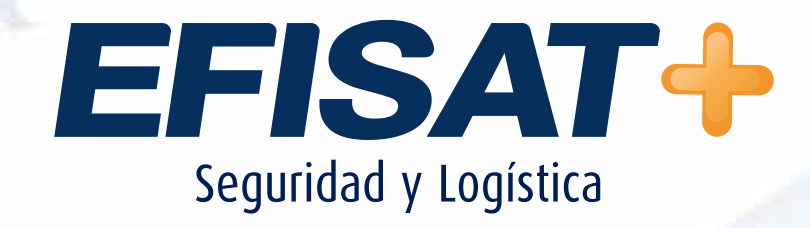

### MÓDULO: CONSIDERACIONES GENERALES

© Efisat. Todos los derechos reservados

### EFISAT+

# Índice:

| ► Alcance del manual | 3 |
|----------------------|---|
| ► Generalidades      | 3 |
| ► Menú principal     | 5 |
| ► Iconos del sistema | 6 |
| ► Ejemplo de grilla  | 6 |

MÓDULO: CONSIDERACIONES GENERALES - ÁREA SOPORTE

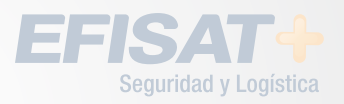

2

## **MODULO: CONSIDERACIONES GENERALES**

### Alcance del manual:

Objetivo: que el usuario del software pueda poner el sistema EFISAT en funcionamiento.

Es recomendable que el usuario u operador participe de una explicación previa por parte de un instructor, ya que el manual está orientado como ayuda memoria del curso, pero esto no evita que el cliente ponga en marcha el sistema por sí mismo apoyándose en la mesa de ayuda de EFISAT mediante herramientas como Skype, Hangout, Teamviewer, teléfono, etc..

El presente documento explicará básicamente las etapas a seguir para poner en funcionamiento el software de EFISAT.

#### Generalidades

Toda la plataforma está montada sobre un portal web, el usuario ingresará mediante una URL que será previamente generada por EFISAT. El sistema está preparado para que dentro de una misma página convivan varias empresas de un mismo grupo empresario.

El operador a partir del usuario otorgado para el ingreso tendrá acceso a una de las empresas del grupo y dentro de ella a los distintos niveles otorgados. Ejemplo:

www."nombredelcliente".efibus.com.ar

o www."nombredelcliente".efisat.net

A partir de ahí se deberá colocar:

- Nombre de usuario
- Contraseña

| Cardend office are sefered at           |                                                                                                    |        |
|-----------------------------------------|----------------------------------------------------------------------------------------------------|--------|
| C H C contena serbos com an Detaut sept |                                                                                                    | 1 M (2 |
|                                         | EFISAT                                                                                                    |        |
|                                         | _ fogreso al sistema                                                                                                    |        |
|                                         | Hordberg de juncation:                                                                                                    |        |
|                                         | 10 cm                                                                                                    |        |
|                                         | Se var netinde properties yn teronomine o'r denomine a de ydde lae en netin, oe de ynal ei anneniada ei and de neogaer (Tarogin<br>Calantar, ei ar doed af teronomine yn carodan teronomine (teronomine andered).<br>Bennede carge teolaet ar unrafaas o'r ei astann Arragentif regrenerioù a skiegentiñe, addau, erm ar . Stroe poer ar<br>manet, er er ar welche                                                                                                    |        |
|                                         |                                                                                                    |        |
|                                         |                                                                                                    |        |
|                                         |                                                                                                    |        |
|                                         | 4403 #7154<br>- 440-14 - 44-0204<br>- 44-0204<br>- |        |
|                                         | friterise Saparta 401<br>Isterio Advirustratocio 900<br>Isterio 44 Nov. Henegerung 141                                                                                                    |        |
|                                         | emisiana<br>i a 2 3 6 6 12 (267<br>i interne Sactore 901<br>i felence 9 4 fel. interpretence 901                                                                                                    |        |
|                                         | + 52-55-6205-6633<br>Director Adventidator dar                                                                                                    |        |
|                                         | s 40005<br>Dryclis Advandatación                                                                                                    |        |

ONSIDERACIONES GENERALES - ÁREA SOPORT

# Estructura posible de armar en el portal web cuando un grupo empresario tiene varias empresas

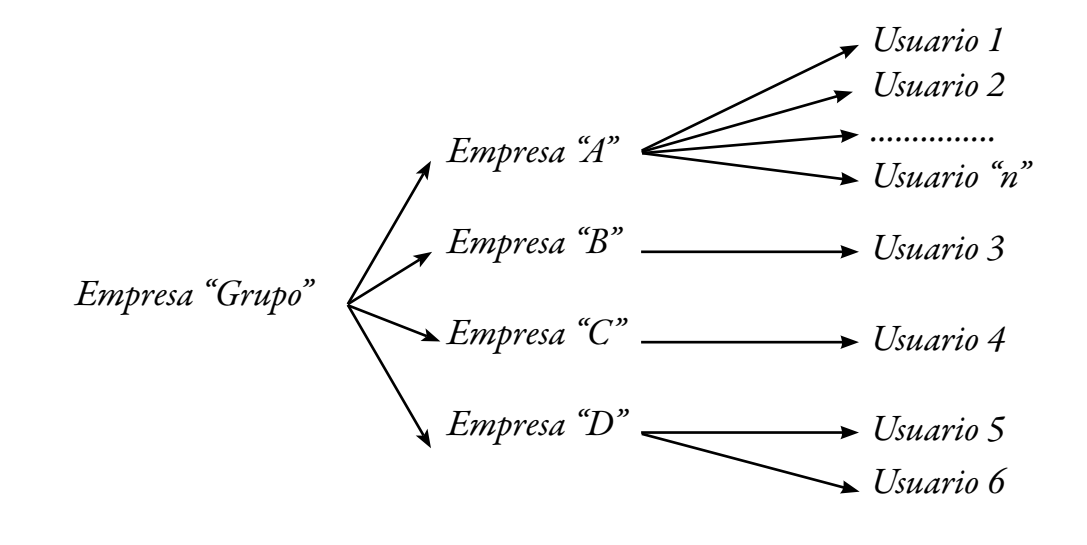

Administración de accesos al sistema

Como primer paso se deberá fijar algún responsable de la compañía para tener éste la categoría o ROL de administrador del sistema y sea quien, mediante los nombres de usuarios, le otorgue a cada uno de los consumidores del soft un USUA-RIO y CLAVE, el cual le dará acceso a una de las empresas del GRUPO.

De esta manera cada cliente de la WEB solo verá la empresa a la que ha sido asignado y, dentro de esa empresa tendrá acceso sólo a los iconos que el administrador haya designado en función del ROL que le haya entregado. Este punto en particular lo vamos a explicar mejor en el área SEGURIDAD del presente manual.

Como información importante hay que tener en cuenta que la página caduca a los 20 minutos de estarse navegando, se incorporó esta funcionalidad para que no queden sesiones activas dentro del servidor que afecten a otros usuarios ya que la suma de páginas abiertas afecta directamente a la lentitud de las bases de datos. Es importante también aclarar que la pérdida de conexión de la página web no ocurre en el caso de mapas o grillas que tengan un refresco automático, por lo tanto recomendamos cerrar la sesión si no se está utilizando justamente monitoreos o mapas.

Ejemplo, muchas funciones trabajan localmente en la PC antes que en el servidor luego, al momento de presionar el botón grabar en la página se accede al servidor pero, si no se tuvo acceso por 20 minutos, la web informará al usuario que se cortó la conexión perdiéndose todo lo ingresado. Para evitar este problema grave el operador, si va a estar mucho tiempo dibujando o cargando triángulos tarifarios, simplemente debe abrir una solapa con el monitoreo en grilla y otra solapa para la

MÓDULO: CONSIDERACIONES GENERALES - ÁREA SOPORTE

III SAL

carga que desee hacer.

### Menú principal

Vista de la pantalla del menú principal.

En la esquina superior izquierda se observa el logo de la empresa EFISAT, presionando este logo en cualquier página se regresa a este menú inicial.

A la derecha del logo encontrará la foto del ejecutivo de cuenta de la mesa de ayuda que se le ha asignado, el icono de los manuales de ayuda y el icono de tablero de control que le dará información de alertas técnicas de los equipos, estado de servicios diagramados y si las líneas están diagramadas con horarios asignados o diagramados.

En la esquina superior derecha se observa el usuario logueado y la empresa a la que está accediendo

El ícono que se encuentra a la derecha del usuario permite cambiar la contraseña al usuario logueado.

El link que se ubica debajo de la empresa es el modo correcto de salir del sistema. Cierra la sesión sin dejar conexiones abiertas en el servidor.

| Menú principal X                    |                                                                                                    |                                | - 0 ×                                                                              |
|-------------------------------------|----------------------------------------------------------------------------------------------------|--------------------------------|------------------------------------------------------------------------------------|
|                                     | useporte 📀 Manuales de ayuda                                                                        | - 💭 Tablero de control         | Usuario 124kernan W<br>Empresa TRANSPORTES CALLAO<br>Compresa Transportes calcular |
| is tient                            | Menú principal<br>es les informamos que a partir del 12/08/2014 se les asignará un ejecutivo de cue | enta que aparecera en el siste |                                                                                    |
| Configuración                       | Construction Records                                                                                | Tarfis.                        | Grupo humano                                                                       |
| Manstonszación                      | Horantos                                                                                            | 🎻 Tarifa directa               | Disgramación                                                                       |
| Monitorización de alarmas           | Destacho                                                                                            | Recaudación                    | Vuhiculas                                                                          |
| Seguridad                           | Conformes                                                                                           | Gija y teorrefa                | Mantenimiento                                                                      |
| Aplitaciones móviles para empleados | 15. Vlajkis especialies                                                                             | Organismos de control          | 00 Info                                                                            |
|                                     |                                                                                                    |                                |                                                                                    |
|                                     | Attroposition                                                                                       |                                |                                                                                    |
|                                     |                                                                                                    |                                |                                                                                    |
|                                     |                                                                                                    |                                |                                                                                    |

En la pantalla principal se visualizarán los siguientes módulos:

EFISAT+

En la pantalla principal se visualizarán los siguientes módulos:

- Configuración
- Monitorización
- Monitorización de Alarmas
- Seguridad
- Aplicaciones Móviles para Empleados
- Recorridos
- Horarios
- Despacho
- Informes
- Viajes Especiales
- Tarifas
- Tarifa directa
- Recaudación
- Caja y tesorería
- Organismo de control
- Grupo humano
- Diagramación
- Vehículos
- Mantenimiento
- Info

### Iconos del sistema

En las pantallas encontrará símbolos, los cuales se indican:

| EDITAR                     | CANCELAR             |
|----------------------------|----------------------|
| NUEVO                      | S VER MAPA           |
|                            | FOTOGRAFÍA           |
| activar                    | EXPANDIR             |
| VER DETALLE                | ENVIAR MENSAJE       |
| COPIAR                     | RESETEAR             |
| GUARDAR, ACEPTAR o GENERAR | CONFIGURACIÓN REMOTA |
| walidar                    |                      |

MÓDULO: CONSIDERACIONES GENERALES - ÁREA SOPORTE

| Limpiar Filtro: |               | Limpia el filtro seleccionado.                                                                                                    |
|-----------------|---------------|----------------------------------------------------------------------------------------------------|
| Inactivo:       |               | Indica que el registro está con estado INACTIVO.                                                                                                    |
| Error:          | 0             | Indica que alguna validación no está siendo tenida en<br>cuenta por el usuario.<br>Deslizando el mouse sobre dicho icono, se desplegará<br>un mensaje informativo del error. |
| Paginador:      | « < [1] 2 > » | Permite al usuario moverse por los distintos registros de la grilla.                                                                                                    |

### Ejemplo de grilla.

Todas las grillas tienen el formato que se muestra a continuación, por encima de la grilla se muestran unos casilleros vacíos que sirven de filtro de los datos. Se pueden utilizar caracteres especiales en el filtrado, por ejemplo, el símbolo % indica que lo que se ingrese después puede estar en cualquier parte del texto. %1 indica que la grilla va a mostrar todos los registros que en la columna filtrada tenga valores con un 1 en cualquier posición.

A su vez los encabezados de columna son listas desplegables con los valores de los datos existentes en todos los registros.

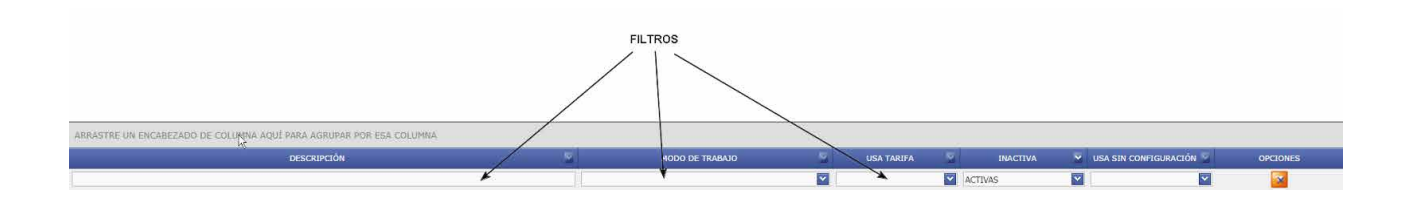

### Para más información por favor consulte: www.efisat.net

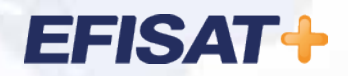

© Efisat. Todos los derechos reservados. T.T.A.S.A. - EFISAT - Cafferata 3280 2000 Rosario - Santa Fe – Rep. Argentina Tel. (+54) 341-4312550 www.efisat.net